## **Download and Print Annual 1095-C Tax Form**

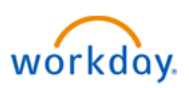

Initiator: Employee Reasons:

- Print your annual 1095-C tax form directly from your Workday Home Page
- 1. Go to the "Benefits and Pay" app.

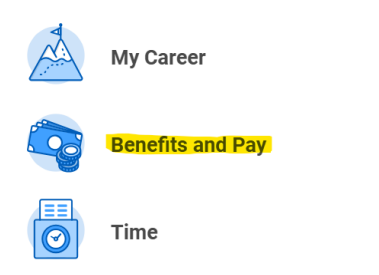

2. Select "Benefits" and then "ACA Forms" from the left navigation menu

| 88 | Overview          |   |
|----|-------------------|---|
| ۲  | Benefits          | ^ |
|    | Benefit Elections |   |
|    | Benefits by Date  |   |
|    | Dependents        |   |
|    | Beneficiaries     |   |
|    | ACA Forms         |   |

3. Select View/Print

| Year | Company          | Form   | Latest |            |   |
|------|------------------|--------|--------|------------|---|
| 2024 | Multnomah County | 1095-C | Yes    | View/Print | - |

4. To download, Click the **Download arrow icon** in the upper right corner

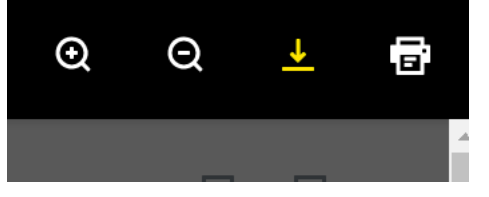

5. To print, click the **printer icon** in the upper right corner. A print dialog box opens and you can select a printer and click **print** 

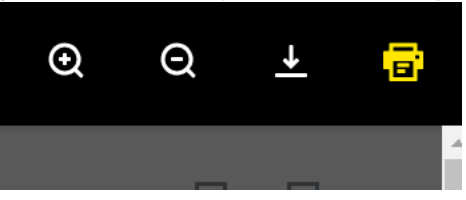